# INSTRUCTIVO PARA GENERAR BOLETA DE PAGO PARA **"ASPIRANTE A PRODUCTOR"**

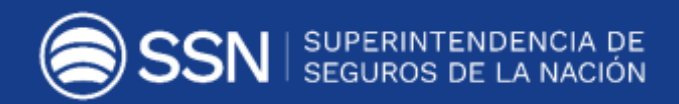

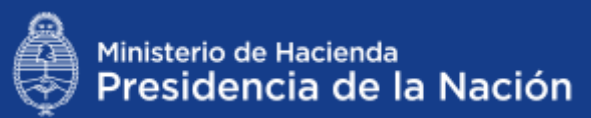

Para generar la boleta para abonar el **DERECHO DE INSCRIPCIÓN EN EL REGISTRO DE PRODUCTORES**, deberás seguir los siguientes pasos:

Accedé a la plataforma de eRecauda:

### https://erecauda.mecon.gov.ar/erecauda/

En la página inicial seleccioná "Acceso sin Clave Fiscal"

#### Acerca del Sitio

En el marco del gobierno electrónico, el eRecauda tiene como objetivo permitir al Contribuyente/Deudor, a partir de un único Portal, generar sus propios comprobantes para el pago, con el fin de cumplir sus obligaciones con el Estado Nacional, representado en los distintos Ministerios u Organismos que lo componen.

Luego de completar una serie de datos correspondientes al concepto de pago, el Contribuyente/Deudor podrá optar por la generación de un Volante Electrónico de Pago (VEP), para posteriormente ser pagado en forma electrónica a través de una determinada entidad de pago (Red Baneico, Red LINK, o Interbanking), o por la generación e impresión de una Boleta de Pago, para realizar el mismo en una entidad bancaria o no bancaria adherida al Sistema, en forma presencial.

#### Cómo utilizar eRecauda

Para más información puede consultar la guía de uso, en la cual se describe como ingresar al sistema y operar en el mismo.

ENTIDADES HABILITADAS PARA EL PAGO
GUIA DE USO
Acceso sin Clave Fiscal
SU di no esta registrado, puede generar su boleta ingresando desde aquí.
Integunitas fractujentes
CONTACTO
Integunitas fractujentes

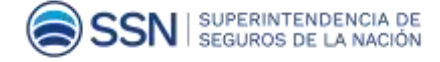

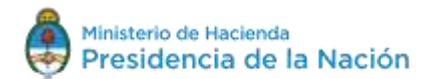

Acceso con Clave Fiscal

Si Ud, es un usuario registrado, presione ingresar y

Ingresar

Si ingresa por primera vez, asocie su clave fiscal a

eRecauda desde aqui

acceda a través del sitio de AFIP

Desplegá el listado "Entidad Receptora de los Fondos".

| Entidad Receptora de los Fondos |                          |
|---------------------------------|--------------------------|
| Entidad Ordenante               |                          |
|                                 |                          |
|                                 | R course courses and the |

Seleccioná el N°603 - Superintendencia de Seguros de la Nación- y hacé clic en ACEPTAR.

| Entidad | Receptora de los Fondos                                                        | ×    |
|---------|--------------------------------------------------------------------------------|------|
| Código  | Descripción                                                                    |      |
|         | Q                                                                              |      |
| ◎ 334   | Ente de Cooperación Técnica y Financiera del Servicio<br>Penitenciario Federal | *    |
| 343     | Ministerio de Seguridad                                                        |      |
| ◎ 347   | Secretaría de Gobierno del Sistema Federal de Medios y<br>Contenidos Públicos  |      |
| 0 363   | Secretaría de Gobierno de Agroindustria                                        |      |
| © 366   | Secretaría de Gobierno de Modernización                                        |      |
| 0 379   | Estado Mayor General de la Armada                                              |      |
| 450     | Instituto Geográfico Nacional                                                  |      |
| 602     | Comisión Nacional de Valores                                                   |      |
| 603     | Superintendencia de Seguros de la Nación                                       |      |
| 604     | Dirección Nacional de Vialidad                                                 |      |
| © 661   | Comisión Nacional de Regulación del Transporte                                 | =    |
| 669     | Administración Nacional de Aviación Civil                                      |      |
| © 670   | Unidad de Información Financiera                                               |      |
| 852     | Superintendencia de Riesgos del Trabajo                                        |      |
| ◎ 905   | Instituto Nacional Central Único Coordinador de Ablación<br>Implante           | e    |
| 999     | Tesorería General de la Nación                                                 | *    |
| Limpiar | Cancelar                                                                       | cept |

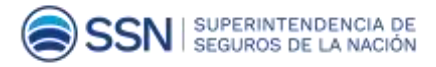

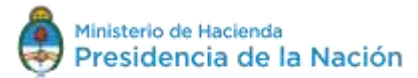

El campo "Entidad Ordenante" se completa automáticamente. Hacé clic en GENERAR

## COMPROBANTE PARA PAGO

| Entidad Receptora de las Fondos | Superintendencia de Segunoz de la Nación |
|---------------------------------|------------------------------------------|
| Entidad Ordenante               | Superintendencia de Seguros de la Nación |
|                                 | Generar Comprobante para Pago            |

Hacé clic en **ACEPTAR** en la ventana emergente.

| Eutidad Heceptora de lo | States - Automaticonsulation and the Automatic Automatic Automatics and a second second se | 65             |                     |
|-------------------------|----------------------------------------------------------------------------------------------------|----------------|---------------------|
| Entidad Ordenante       |                                                                                                    | х              |                     |
|                         | Se dará inicio a una serie de pasos que Ud, deberá<br>seleccionar/completar para generar un Comproban<br>a favor de Superintendencia de Seguros de la Nacio                                                                                                    | e para el pago | probante para Pago  |
|                         | Acont                                                                                                    | Cancelar       | Province burns, ado |

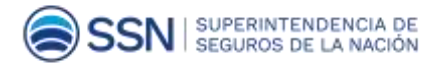

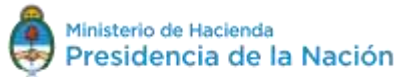

Página |4

Seleccioná la opción 2: PAGO A SSN: MULTAS/FOTOCOPIAS/OTROS NO TRIBUTARIOS/G20

|                                                               | 2. Complete los Datos                    | 3. Genere el Comprobante |
|---------------------------------------------------------------|------------------------------------------|--------------------------|
| Entidad Receptora de los Fondos                               | Superintendencia de Seguros de la Nación |                          |
| Entidad Ordenante                                             | Superintendencia de Seguros de la Nación |                          |
| conceptos de Pago                                             | Q                                        |                          |
| PAGOS A SSN ART / SCVO /                                      |                                          |                          |
| <ul> <li>PAGOS A SSN: MULTAS / FOT</li> <li>PROSAS</li> </ul> |                                          |                          |

Luego de elegir esta opción se despliega un listado. Seleccioná DERECHO DE INSCRIPCIÓN

## (PRODUCTOR ASESOR DE SEGUROS)

| Filtro de Busqueda Q                                                       |          |             |
|----------------------------------------------------------------------------|----------|-------------|
| PAGOS A SSN: ART / SCVO / BOMBERIL PARA ART                                |          |             |
| PAGOS A SSN: MULTAS / FOTOCOPIAS / OTROS NO TRIBUTARIOS / G20              |          |             |
| ACTUALIZACIÓN DE MATRÍCULAS ADEUDADAS (LIQUIDADOR DE SINIESTROS Y AVERÍAS) |          |             |
| ASPIRANTE A MATRICULA DE PRODUCTOR ASESOR DE SEGUROS                       |          |             |
| DERECHO ANUAL DE ACTUACION DE AGENTES INSTITURIOS                          |          |             |
|                                                                            |          |             |
| FOTOCOPIAS (STAND DE VENTAS Y PUBLICACIONES)                               |          |             |
| GAYR - INTERNO 1                                                           |          |             |
| GAYR - INTERNO 2                                                           |          |             |
| GRUPO DE LOS 20                                                            |          |             |
| MATRÍCULA DE LIQUIDADOR DE SINIESTROS Y AVERÍAS                            |          |             |
| MULTAS                                                                     |          |             |
|                                                                            |          |             |
|                                                                            |          |             |
|                                                                            | Cancelar | Continuar > |

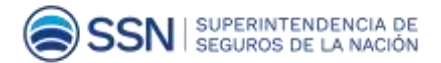

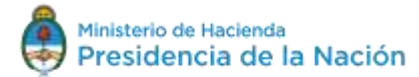

Hacé clic en **CONTINUAR** 

Completá la siguiente información:

ACLARACIÓN: Los campos en AMARILLO son obligatorios -si no se completan, no te dejará generar la boleta-.

| a per se a canadas                      | 2. Complete tris Datase                    |
|-----------------------------------------|--------------------------------------------|
| Entidad Receptore de los Fondos         | Superviseratoricie un Seguron de la Nacion |
| Extidad Ordenante                       | Superimentencia de Seguros de la Hación    |
| Concepto                                | RECURSOS PROPIOS - DEBECHO INSCRITAS.      |
|                                         |                                            |
| <ul> <li>Datus Generales</li> </ul>     |                                            |
|                                         |                                            |
| Datas de Contacto                       |                                            |
| Datus de Contacto     Datus Específicos |                                            |

Seleccioná la primer solapa **DATOS GENERALES**. Colocá tu CUIT sin guiones. Deberán aparecer tus datos automáticamente.

|                           | CULICOFICER          |                   | 1.5 |
|---------------------------|----------------------|-------------------|-----|
| Denominación              |                      |                   |     |
| Obligado / Usuario        |                      | 8 <b>-</b> 81     |     |
| Denominación              |                      |                   |     |
| Moneda de Pago            | PESO ARGENTINO       |                   |     |
| Importe de Pago           | 1.035,00             |                   |     |
| Documento de Instrucción  |                      | Norma de Respaldo |     |
| Tipo                      |                      | Tipo              |     |
| Namero                    |                      | Número            |     |
| Año                       |                      | Año               | 100 |
| Exeminaria No se sele     | ccionó un archivo. 🕱 |                   |     |
| CHARLES CHARLES (CARDINE) |                      |                   |     |

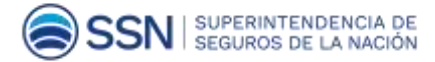

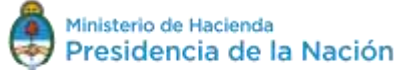

Página | 6

En la 2° solapa **DATOS DE CONTACTO** deberás ingresar tu teléfono y correo electrónico.

| Datos de Contacto              |          |        |           |
|--------------------------------|----------|--------|-----------|
| Teléfono<br>Correo Electrónico |          |        |           |
| Datos Específicos              |          |        |           |
|                                | Cancelar | Volver | Continuar |

En la 3° solapa **DATOS ESPECÍFICOS** deberás completar: "Año Expediente" (el año en el que esté generando dicha boleta), "Numero de Cupón" (número de DNI), "Moneda de Origen" (debe seleccionar "Pesos Argentinos").

"Importe moneda origen" (Completá con el mismo importe que figura en la solapa DATOS GENERALES)

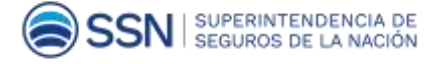

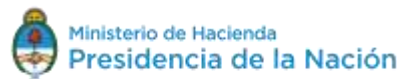

| Año Expediente         |  |
|------------------------|--|
| Autos                  |  |
| Número Cupón           |  |
| toneda de la Operación |  |
| MonedaOrigen           |  |
| Cotización             |  |
| Importe Moneda Origen  |  |

Una vez que hayas completado todos los campos obligatorios, corroborá que todos los datos estén correctos. Hacé clic en **CONTINUAR.** 

| 1. Seleccionar el Concepto           | 2. Complete los Datos                    | 3. Genere el Comprobante |
|--------------------------------------|------------------------------------------|--------------------------|
| Entidad Receptora de los Fondos      | Superintendencia de Seguros de la Nacion |                          |
| Entidad Ordenante                    | Superintendència de Seguros de la Nación |                          |
| Concepto                             | RECURSOS PROPIOS - DERECHO INSCR PAS     |                          |
| Datos Generalos<br>Datos de Contacto |                                          |                          |
| Datos Específicos                    |                                          | Continuar                |
|                                      | Cancela                                  | ar Volver Continuar >    |

Generá tu boleta de pago completando el Captcha (imagen alfanumérica).

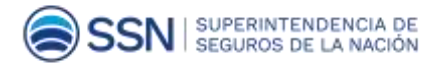

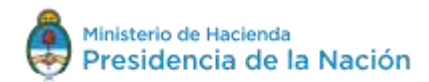

| L                                                                                                    | e ne rago                         | _i                                           |                                              |                                              |
|----------------------------------------------------------------------------------------------------|-----------------------------------|----------------------------------------------|----------------------------------------------|----------------------------------------------|
| the second second second second second second second second second second second second second second second se | 100 C                             |                                              |                                              |                                              |
| and the                                                                                                    | S                                 |                                              |                                              |                                              |
| logrese el codigo                                                                                               |                                   |                                              |                                              |                                              |
|                                                                                                    |                                   |                                              |                                              |                                              |
| Fecha de Vencimiento para el pago                                                                               | 02/02/2819                        |                                              |                                              |                                              |
|                                                                                                    | Fecha de Vencimiento para el pago | Fecha de Vencimiento para el pago 02/02/2019 | Fecha de Vencimiento para el pago 02/02/2019 | Fecha de Vencimiento para el pago 02/02/2019 |

## Hacé clic en **FINALIZAR**.

Imprimí tu boleta de pago para poder abonarla. Tenés hasta 25 días para hacerlo, una vez vencido este plazo, deberás generar una nueva.

Podés abonar tu boleta de pago en cualquier sucursal del Banco Nación.

| Administración Nacional<br>Superistendencia de Seguros de la<br>Nación | BOLETA DE PAGO      |                         | OSIRIS          |   |
|------------------------------------------------------------------------|---------------------|-------------------------|-----------------|---|
| Boleta Nro: 201900000176                                               | Emisión: 08/01/2019 | Vencimiento: 02/02/2019 |                 | - |
| Contribuyente/Deudor                                                   | 9999999999 XXXXXX   |                         | FORMULARIO 6250 |   |
|                                                                        |                     |                         |                 |   |
| 11                                                                     |                     |                         | l.              | _ |
|                                                                        |                     |                         |                 |   |

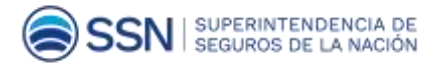

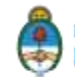